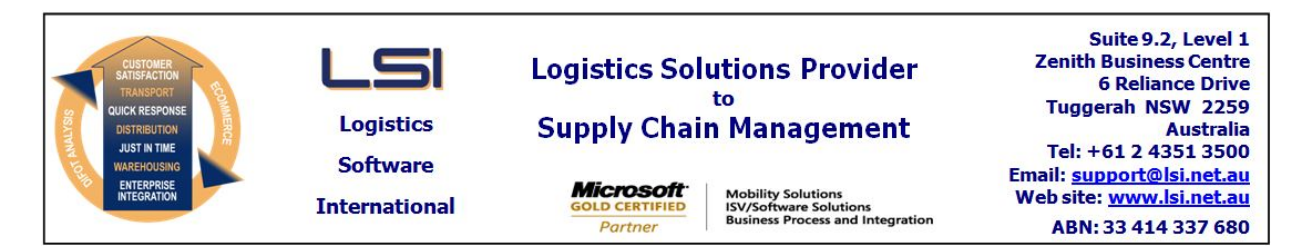

## iSupply software application - release advice - version 9.19.1.1

# Prerequisites - iSupply

<u> Prerequisites - iSupplyRF</u>

Microsoft .NET Compact Framework 3.5

iSupply version 9.18.1.1 Mic Microsoft .NET Framework 4.0 Microsoft Report Viewer 2010 SP1 SAP Crystal Reports Runtime Engine for .NET Framework 4

## iSupply release and version details

iSupply version: Release status: Applications released:

9.19.1.1 General release iSupply, iSupplyWeb, iSupplyRF

This release must be installed to the test environment and user acceptance tested before installation to the live environment

# iSupply version 9.19.1.1 MSI path and name: SQL update scripts:

released 14/08/2017 (020329) http://www.lsi.net.au/files/versions/iSupply-9-19-1-1.zip DB9-19-1-1.sql

# **Release inclusions and notes**

| Job-no    | Code        | Details/remarks                                                                                                    |  |
|-----------|-------------|----------------------------------------------------------------------------------------------------|--|
| 020295    | РМ          | Stock Enquiry - change bin category<br>Allow the change of bin categories in stock enquiry<br>iSupply                      |  |
| 020315    | CA          | Transporter Invoice - imports<br>Add option to match invoiced consignments using transporter groups<br>iSupply, eCS        |  |
| 020328    | CA          | Freight Tracking Import - DHL785P<br>Add a second DHL tracking import format (DHL Milestones)<br>iSupply, eCS              |  |
| 020330    | CA          | Transport Invoice - DHL840P<br>Import program for DHL invoices<br>iSupply                                                  |  |
| 020331    | CA          | Freight Tracking Export - DHL560P<br>Export freight tracking events<br>iSupply                                             |  |
| 020332    | CA          | Freight Label Print/Reprint - Australia Post<br>Adjust label header for Express + Signature service<br>iSupply, iSupplyWeb |  |
| 020333    | PC          | RF Pick<br>Rectify audit logging on RF Pick suspension process<br>iSupply, iSupplyRF                                       |  |
| 020334    | CA          | Transporter Invoice - AAE840P<br>Adjust AAE invoice import program per AAE changes<br>iSupply                              |  |
| 020337    | LS          | Consignment Entry<br>Rectify duplicate consignment issue on printing error<br>iSupply                                      |  |
| 020342    | LS          | Transporter Invoice Analysis<br>Add option to exclude fuel/security surcharge from consignment line comparison<br>iSupply  |  |
| New maint | ainable set | tings                                                                                                    |  |
| Setting   |             | Details                                                                                                    |  |

| Setting             | Details                       |
|---------------------|-------------------------------|
| Transporter Details | Transporter group in search   |
| Transporter Details | Transporter group code        |
| User Accounts       | Change bin category           |
| Sender Details      | Export tracking events driver |

# Import/export file format changes

| Transaction          | Data fields |
|----------------------|-------------|
| None                 | None        |
| <u>Notes</u><br>None |             |

## iSupply install steps for this release when upgrading from iSupply version 9.18.1.1

#### **Preparation**

- 1. Ensure all users are logged out of iSupply and cannot log in.
- 2. Stop the eCS service on the server that runs it.
- 3. Stop any external processes that may access the iSupply database.
- 4. Make a backup copy of the iSupply SQL database.

#### Application server (x86)

- 1. Uninstall the currently installed iSupply Windows version via Control Panel.
- 2. Uninstall the currently installed iSupply eCS Service version via Control Panel.
- 3. Install iSupply Windows 9-19-1-1.msi by running "setup.exe".
- 4. Ensure that the configuration file "C:\Program Files\LSI\iSupply Windows\iSupplyWindows.exe.config" has been updated with the server and database names.
- 5. Install iSupply eCS Service 9-19-1-1.msi by running "setup.exe".
- 6. Ensure that the configuration file "C:\Program Files\LSI\iSupply eCS Service
- \iSupplyeCSService.exe.config" has been updated with the server and database names.

## Application server (x64)

- 1. Uninstall the currently installed iSupply Windows version via Control Panel.
- 2. Uninstall the currently installed iSupply eCS Service version via Control Panel.
- 3. Install iSupply Windows 9-19-1-1 x64.msi by running "setup.exe".

4. Ensure that the configuration file "C:\Program Files\LSI\iSupply Windows\iSupplyWindows.exe.config" has been updated with the server and database names.

- 5. Install iSupply eCS Service 9-19-1-1 x64.msi by running "setup.exe".
- 6. Ensure that the configuration file "C:\Program Files\LSI\iSupply eCS Service
- $\label{eq:service} \ensuremath{\mathsf{viSupplyeCSService.exe.config}}\xspace \ensuremath{\mathsf{has}}\xspace \ensuremath{\mathsf{been}}\xspace \ensuremath{\mathsf{viSupplyeCSService.exe.config}}\xspace \ensuremath{\mathsf{has}}\xspace \ensuremath{\mathsf{been}}\xspace \ensuremath{\mathsf{has}}\xspace \ensuremath{\mathsf{been}}\xspace \ensuremath{\mathsf{has}}\xspace \ensuremath{\mathsf{beensuremath{\mathsf{viSupplyeCSService.exe.config}}\xspace \ensuremath{\mathsf{has}}\xspace \ensuremath{\mathsf{beensuremath{\mathsf{has}}}\xspace \ensuremath{\mathsf{has}}\xspace \ensuremath{\mathsf{has}}\xspace \ensuremath{\mathsf{beensuremath{\mathsf{has}}}\xspace \ensuremath{\mathsf{has}}\xspace \ensuremath{\mathsf{has}}\xspace \ensure$
- 7. NGEN iSupply Windows
- 7.1. Place the files "ngen.exe" and "NGENiSupplyWindows.bat" into iSupply's installation directory (Default: "C:\Program Files\LSI\iSupply Windows\Client\").
  7.2. Run the NGENiSupplyWindows.bat from command prompt as an Administrator
- 8. NGEN iSupply eCS Service
- 8.1. Place the files "ngen.exe" and "NGENiSupplyeCSService.bat" into iSupply's installation directory (Default: "C:\Program Files\LSI\iSupply eCS Service\Client\").
- 8.2. Run the "NGENiSupplyeCSService.bat" from command prompt as an Administrator

## Web server (x86)

- 1. Uninstall the currently installed iSupply Web Services version via Control Panel.
- 2. Uninstall the currently installed iSupply Web version via Control Panel.
- 3. Install iSupply Web Services 9-19-1-1.msi by running "setup.exe".
- 4. Ensure that the configuration file "C:\inetpub\wwwroot\iSupplyWebServices\Web.config" has been updated with the server and database names.
- 5. Install iSupply Web 9-19-1-1.msi by running "setup.exe".
- 6. Ensure that the configuration file "C:\inetpub\wwwroot\iSupplyWeb\Web.config" has been updated with the URL of the iSupplyWebServices.

## Web server (x64)

- 1. Uninstall the currently installed iSupply Web Services version via Control Panel.
- 2. Uninstall the currently installed iSupply Web version via Control Panel.
- 3. Install iSupply Web Services 9-19-1-1 x64.msi by running "setup.exe".
- 4. Ensure that the configuration file "C:\inetpub\wwwroot\iSupplyWebServices\Web.config" has been updated with the server and database names.
- 5. Install iSupply Web 9-19-1-1 x64.msi by running "setup.exe".
- 6. Ensure that the configuration file "C:\inetpub\wwwroot\iSupplyWeb\Web.config" has been updated with the URL of the iSupplyWebServices.

## Database server

1. Run the following database update script(s) (using SQL Server Management Studio) to update the iSupply database: DB9-19-1-1.sql.

## **Finalisation**

- 1. Test run iSupply.
- 2. Start the eCS service on the server that runs it.
- 3. Start any external processes that may access the iSupply database.
- 4. Allow users to login to iSupply.